## 超星电子图书阅读与下载操作说明

登陆网址:<u>www.sslibrary.com</u>, 校园 IP 段内直接访问, 校外访问使用帐号和密码。

可以根据中图法 22 个大类选择对应的电子书或者在检索框直接检索书籍。

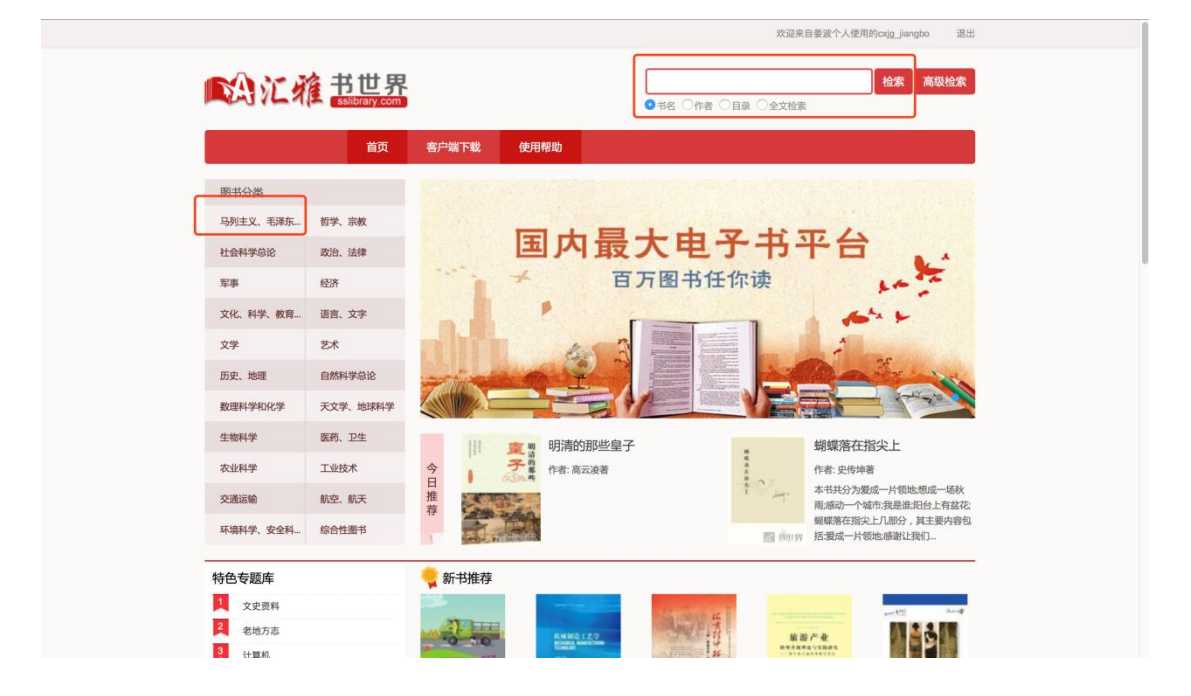

选择一个分类,我们可以看到图书有阅读器阅读、网页阅读以及 pdf 阅读三种 模式。

| 、沿征推       |        |            |                                        |                   |
|------------|--------|------------|----------------------------------------|-------------------|
|            | 首页     | 客户端下载      | 使用帮助                                   |                   |
|            | 请输入要   | 检索关键词      | Q                                      | 高级检索              |
|            | ●书名 () | )作者 〇目录 〇: | 全文检索                                   |                   |
| 图书分类       | 找      | 到与文化、科学、   | 教育、体育 相关的图书如下                          | 排序                |
| = 马列主义、毛泽东 |        | -          |                                        |                   |
| 哲学、宗教      |        | 中外新闻专业     | 中外新闻专业实践教育比较研究                         |                   |
| 社会科学总论     |        | 实践教育比较研究   | 王题词 新闻字-比较教育-教育研究-世界-又集<br>作者 王明光, 黄先义 |                   |
| 政治、法律      |        | North      | 出版日期 2017.02                           |                   |
| 军事         |        | neu        | 出版社 杭州:浙江大学出版社<br>页数 162               |                   |
| - 经济       |        |            | 中图分类号 G210-53                          |                   |
| 文化、科学、教育   | 3      |            | 阅读器阅读 网页阅读                             | 🛃 下载本书 🏹 纠错 💮 评论  |
| • 语言、文字    |        |            |                                        |                   |
| 文学         | -      |            | 职业体验贴贴乐 英勇消防员 3-5岁                     | ŧ                 |
| 艺术         | e      | Ritte      | 主题词 智力游戏-儿童读物                          |                   |
| - 历史、地理    | 6      | 贴贴乐,       | 作者 稚子又化者<br>出版日期 2017.01               |                   |
| 自然科学总论     | 7      |            | 出版社 吉林出版集团股份有限公司                       |                   |
| 数理科学和化学    | 4      |            | 中图分类号 G898 2                           |                   |
| 天文学、地球科学   | 76     |            | 阅读器阅读 PDF阅读                            | 11下载本书 17 纠错 @ 评论 |
| 生物科学       |        |            |                                        |                   |

1.阅读器阅读模式需要下载超星阅读器进行阅读:

|                              | 首页 | 客户端下载 | 使用帮助      |                                                                                             |
|------------------------------|----|-------|-----------|---------------------------------------------------------------------------------------------|
|                              |    |       | ◆ 客户端下载 ◆ |                                                                                             |
| NA に着<br>书世界<br>saturary.com | 扫描 |       |           | <b>超星阅读器SSreader 5.4 PC</b><br>更新日期: 2016年6月15日<br>适用: Windows操作系统<br>文件大小: 23.4M<br>立即下载 ④ |

2. 网页阅读模式可在网页上直接阅读:

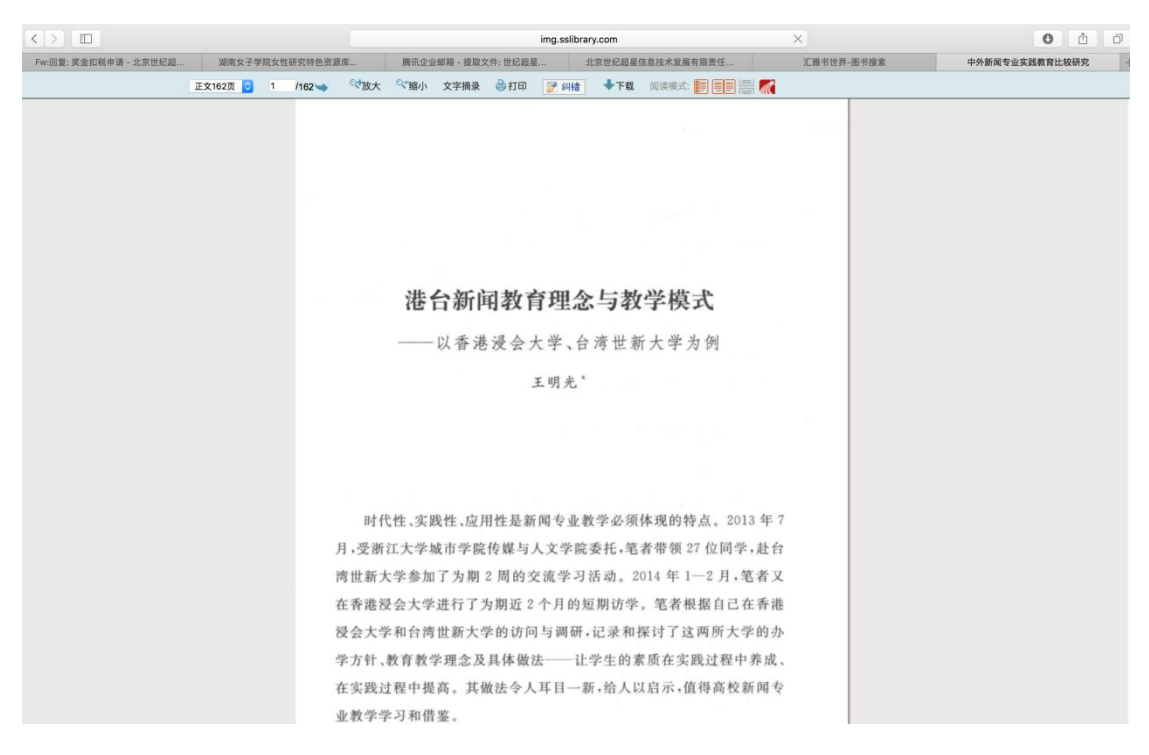

## 3.PDF 阅读模式只需点击 pdf 阅读即可进行阅读。

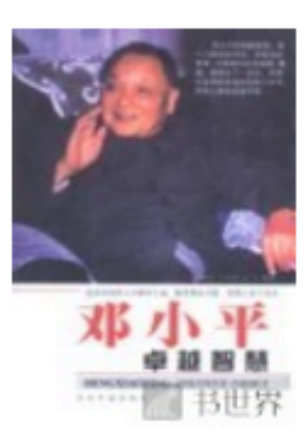

## 水小平卓越智慧 主题词 邓小平 学科: 生平事迹 邓小平 作者 刘强伦等编著 出版日期 2001.04 出版社 北京: 当代中国出版社 页数 468 中图分类号 A762 阅读器阅读 PDF阅读

## 如果需要下载该本电子图书,点击下载按钮即可下载到本地

| 找到与文化、科学、                         | 教育、体育 相关的图书如下                                                                                                    | 排序               |   |
|-----------------------------------|----------------------------------------------------------------------------------------------------|------------------|---|
| 中外新闻专业<br>完成教育比权研究<br>Jacobia vat | 中外新闻专业实践教育比较研究<br>主题词 新闻学-比较教育-教育研究-世界-文集<br>作者 王明光,黄先义<br>出版日期 2017.02<br>出版社 杭州:浙江大学出版社<br>页数 162<br>中图分类号 G210-53<br>阅读器阅读 网页阅读        | 下载本书 纠错 💬 评论     | Ś |
| Rither                            | <b>职业体验贴贴乐 英勇消防员 3-5岁</b><br>主题词 智力游戏-儿童读物<br>作者 稚子文化著<br>出版日期 2017.01<br>出版社 吉林出版集团股份有限公司<br>页数 38<br>中图分类号 G898.2<br><b>阅读器阅读</b> PDF阅读 | 🛃 下载本书 📝 纠错 💬 评论 | Š |

点击图书书名,如果出现二维码标志即可用超星移动图书馆或学习通扫描二维码 下载到手机阅读。

| MA汇雅 H世                                           | Com                                                                                                    |   |                  |
|---------------------------------------------------|----------------------------------------------------------------------------------------------------|---|------------------|
| 首                                                 | 页 客户端下载 使用帮助                                                                                                 |   |                  |
| ξi                                                | 1输入要检索关键词                                                                                                    | Q | 高级检索             |
| 0                                                 | 书名 ○作者 ○目录 ○全文检索                                                                                             |   |                  |
|                                                   |                                                                                                    |   |                  |
| <b>勤化</b><br>主题1<br>作者<br>因数<br>出版时<br>出版社<br>中图分 | 沈廉洁的毛泽东家风,<br>司家庭道德-中国-通俗读物-毛泽东(1893~1976)-生平事迹<br>孙宝义,刘孝增,邹桂兰编著<br>374<br>间 2016.06<br>沈阳:万卷出版公司<br>类号 A752 |   |                  |
| 问读                                                | 器阅读 PDF阅读                                                                                                    |   | 🛃 下载本书 🚺 纠错 💮 评论 |